# Nastavení UniFi Controlleru

# 1. Připojení zařízení

 Připojte zařízení k domácí / firemní síti ethernetovým kabelem do portu RJ45.

## 2. Připojení napájení

• Připojte napájení do portu microUSB. Použijte napájecí adaptér s výkonem 5V a minimálním proudem 2A.

#### 3. Počkejte na spuštění systému

• Vyčkejte až se systém a aplikace UniFi spustí, což by mělo trvat přibližně 2 minuty.

## 4. Přístup k UniFi Controlleru

- Pokud v síti aktivní DHCP server:
  - Do prohlížeče zadejte adresu ve tvaru https://DHCP-IP:8443 nebo http://DHCP-IP:8080.
- Pokud v síti není aktivní DHCP server:
  - Nastavte na svém počítači IP adresu z rozsahu 192.168.1.0/24.
  - Do prohlížeče zadejte adresu <u>https://192.168.1.30</u>.

#### 5. Průvodce nastavením software

- Nastavení s možností vzdáleného přístupu (vyžaduje účet na https://www.ui.com)
  - Pojmenujte vaši síť.
  - Zadejte přihlašovací údaje na <u>https://www.ui.com</u>.
  - Nastavte možnosti sítě UniFi.
  - Osvojte UniFi zařízení v aktuální síti.
  - Zadejte název nové bezdrátové sítě a šifrovací klíč.
  - Rekapitulace konfigurace: vyberte správný stát, kde bude síť provozována a časové pásmo.

- Nastavení bez možnosti vzdáleného přístupu
  - Pojmenujte vaši síť.
  - Přepněte se do Pokročilého nastavení a zrušte povolení vzdáleného přístupu a použití účtu Ubiquiti pro místní přihlášení.
  - Vyplňte přihlašovací údaje podle vlastních preferencí.
  - Nastavte možnosti sítě UniFi.
  - Osvojte UniFi zařízení v aktuální síti.
  - Zadejte název nové bezdrátové sítě a šifrovací klíč.
  - Rekapitulace konfigurace: vyberte správný stát, kde bude síť provozována a časové pásmo.

## 6. Uživatelské jméno a heslo pro konzolový a SSH přístup

 Pro konzolový přístup použijte: pi / BananaPiBerry nebo ubnt / ubnt

#### 7. Reset UniFi Controlleru do továrního nastavení

- Přihlaste se přes konzoli nebo SSH.
- Upravte soubor system.properties příkazem "sudo mcedit /usr/lib/unifi/data/system.properties".
- Změňte hodnotu "is default=false" na "is default=true".
- Stiskněte F10, potvrďte uložení souboru a nakonec proveďte restart příkazem "sudo reboot".

## 8. Kompletní dokumentace UniFi software

• Pro další informace a pokročilá nastavení, navštivte kompletní dokumentaci UniFi na adrese https://www.ui.com.